# Offered by NSW.net & Hitech Support

### How to access the reporting server

Navigate to <u>https://swreports.hitechsupport.com.au</u> and enter your username and password.

Note: if you are logging in for the 1<sup>st</sup> time, contact Hitech Support to setup your login and multi-factor authentication. Please call 02 8883 4355 or email support@hitechsupport.com.au

| SUPPORT                      |             |  |
|------------------------------|-------------|--|
| Hitech Support SonicWall GMS |             |  |
| For Authorised use only      |             |  |
| Username:                    |             |  |
| Password:                    |             |  |
| Domain:                      | swreports • |  |
|                              |             |  |

Enter the temporary password that was sent to you mobile phone via SMS

| SUPPOR                  | ł                                                                                                    |  |
|-------------------------|----------------------------------------------------------------------------------------------------|--|
| Hitech Support Sor      | icWall GMS                                                                                                    |  |
| For Authorised use only |                                                                                                    |  |
|                         | A temporary password has been sent to your<br>hitechsupport.com.au address. Please enter it<br>below.<br>Password: |  |

Enter your username and password again on the next screen

|             | SONICWALL                    |
|-------------|------------------------------|
|             | Global Management System 9.1 |
| Usernam     | e                            |
| 1           | _                            |
| Password    | 1                            |
| LOGIN       |                              |
| nglish   日本 | 語 简体中文 繁體中文 한국의 Português    |

#### After you have logged in, click on the Reports tab to load the reporting interface screen.

| 0000                            |                   | Hitech WMS TZ 400 / Tin | neline           |                     |                            |                  | User: rico@hitech | nsupport.com.au - I | LocalDomain   E | ind Users | Logout |
|---------------------------------|-------------------|-------------------------|------------------|---------------------|----------------------------|------------------|-------------------|---------------------|-----------------|-----------|--------|
| GlobalView<br>Hitech WMS TZ 400 | a Data Harra      | Timeline                |                  | 4 Sep 23, 2019 00.0 | 10 to Sep 23, 2019 23:59 🕴 |                  |                   |                     |                 |           |        |
|                                 | Timine            | •                       |                  |                     | ) × (                      | Load Castom Repo | n. 💌              |                     |                 |           |        |
|                                 | Initiators        | Thursday                |                  |                     |                            |                  |                   |                     |                 | Sub       | - 14   |
|                                 | Responders        | a unevane               |                  |                     |                            |                  |                   |                     |                 |           | 100    |
|                                 | Sarukas           |                         | 1.000            |                     |                            |                  | 100,000,000       |                     |                 |           |        |
|                                 | Details           |                         | 2,500 -          |                     | <u> </u>                   |                  | - 80,000,000 72   |                     |                 |           |        |
|                                 | Applications      |                         | .g 2,000 -       |                     |                            |                  | - 60,000,000 క్ర  |                     |                 |           |        |
|                                 | User Activity     |                         | g 1,500 -        |                     |                            |                  | - 40,000,000      | Connections         |                 |           |        |
|                                 | Web Activity      |                         | 8 1,000          | -                   |                            |                  | - 20,000,000      | Intersterred        |                 |           |        |
|                                 | Web Filter        |                         | 0                | 111111 V            | Xaaqa                      | <u> </u>         |                   |                     |                 |           |        |
|                                 | VPN Usage         |                         | 6 <sup>199</sup> | x <sup>a</sup>      | 7.00 18:00                 | 70:50            |                   |                     |                 |           |        |
|                                 | Intrusions        | Time                    | A Connections    |                     | Transform                  | -                |                   |                     | Cost            |           |        |
|                                 | ▶ Botnet          | 1 Sep 23, 2019 00:00    | 1.459            |                     | 304.06 KJ                  | 3                |                   |                     | AUD 0.00        |           |        |
|                                 | ▶ Geo-IP          | 2 Sep 23, 2019 01:00    | 1,468            |                     | 598.09 Ki                  | 3                |                   |                     | AUD 0.00        |           |        |
|                                 | Gateway Viruses   | 3 Sep 23, 2019 02:00    | 1,519            |                     | 952.29 KI                  | 3                |                   |                     | AUD 0.00        |           |        |
|                                 | Capture ATP       | 4 Sep 23, 2019 03:00    | 1,619            |                     | 389.28 Ki                  |                  |                   |                     | AUD 0.00        |           |        |
|                                 | Spyware           | 5 Sep 23, 2019 04:00    | 1,517            |                     | 330.53 KI                  | 3                |                   |                     | AUD 0.00        |           |        |
|                                 | Attacks           | 6 Sep 23, 2019 05:00    | 1,575            |                     | 410.95 Ki                  | 3                |                   |                     | AUD 0.00        |           |        |
|                                 | h Authentication  | 7 Sep 23, 2019 06:00    | 1,624            |                     | 551.48 KI                  | 3                |                   |                     | AUD 0.00        |           |        |
|                                 | h Up (Down Status | 8 Sep 23, 2019 07:00    | 1,584            |                     | 438.03 %                   |                  |                   |                     | AUD 0.00        |           |        |
|                                 | h Custom Personte | 9 Sep 23, 2019 08:00    | 1,611            |                     | 13.99 M                    | 3                |                   |                     | AUD 0.01        |           |        |
|                                 | - Calcon Reports  | 10 Sep 23, 2019 09:00   | 2,018            |                     | 4.76 M                     | 3                |                   |                     | AUD 0.00        |           |        |
|                                 | Analyzers         | 11 Sep 23, 2019 10:00   | 2,659            |                     | 84.3 M                     | 3                |                   |                     | AUD 0.08        |           |        |
|                                 | Configuration     | 12 Sep 23, 2019 11:00   | 2,221            |                     | 43.61 M                    |                  |                   |                     | AUD 0.04        |           |        |
|                                 | Events            | 13 Sep 23, 2019 12:00   | 837              |                     | 1.73 M                     | 3                |                   |                     | AUD 0.00        |           |        |

You can select the firewall you would like to report on in the left most column – the firewall panel. Selecting an indivdual firewall will give the most detailed reports. Selecting the parent group will report on all firewalls underneath, however, it will have limited amount of reports available.

## Using the SGMS Report server

The reporting server comes with a number of simple, pre-defined reports by the software vendor. You can create your own custom reports to suit your requirements using filters and by 'drilling down' on the hyperlinks in the report.

Reports can also have the following features:

- Filters can be saved as a custom report template for reuse and scheduling;
- Moving the mouse pointer over the chart displays sample value for the intervals;
- You can sort data by clicking on the column headers.

### Filter bar

The filter bar is used to narrow the results of a report, and allows further detail to be shown. The Filter bar has pre-defined filters from a pull-down menu, which are context dependent.

| +                    |                    | → × |
|----------------------|--------------------|-----|
| Add Filter           |                    |     |
| Application Category |                    |     |
| Dst Interface        |                    |     |
| Initiator Country    | 900,000            |     |
| Initiator Host       | <u>ه</u> 200,000 - |     |
| Initiator IP         | 000,000            | -   |
| Interface            | Ĕ 400,000 -        |     |
|                      | 0 200,000          |     |

### Built in reports

### Data usage

The WMS reports shows the data usage specific to the WMS hotspot while these SGMS data usage reports displays information on everything that passes through the SonicWall firewall including the top users, host or IP addresses using the most data, and the top destinations of where data is being downloaded from.

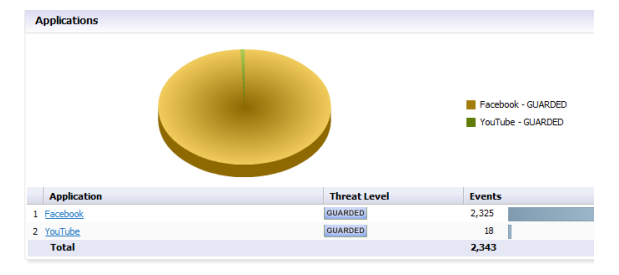

• **<u>Timeline</u>**. Displays the data used and the amount of connections opened every hour over the period specified. The initial report is calculated on traffic going through any interface on the firewall.

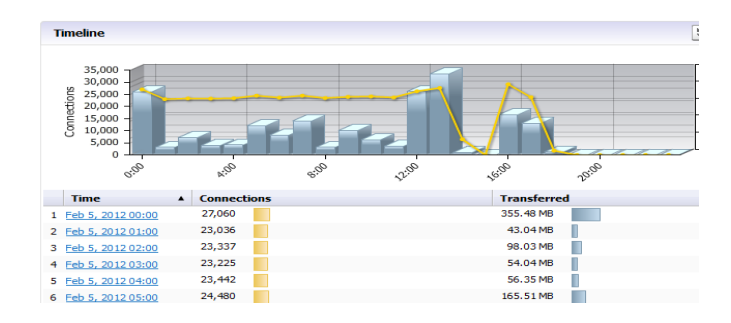

- **Initiators.** Shows the top IP addresses, hosts or users that are using the most data. The initial report shows both internal and external (from the internet) initiators.
- <u>Responders.</u> Similarly, Responders shows the top destination of where data is being download from.
- <u>Services</u>. Displays the services that are being used the most from a data usage point of view.
- **Details**. This is a combination of the first four reports on one report.

### Applications

This requires a Gateway Antivirus/IPS license to be present on the firewall. This shows the applications sending or receiving traffic through the firewall.

- Data usage. Displays the amount of traffic from each application over the time period.
- **<u>Detected</u>**. Displays the applications that have been detected.
- **<u>Blocked</u>**. Displays the amount of matches to an application firewall rule where a blocking action has been specified.
- <u>Categories</u>. Displays the categories of the most common applications detected or blocked.
- <u>Initiators</u>. Shows the top IP addresses, hosts or users that are using the applications.

### **User Activity**

This displays detailed activity for user(s) that are specified in the report filter criteria. This report is only useful when some type of user authentication is being performed to the firewall, such as in a staff LAN where the SonicWall SSO agent has been deployed.

### Web Activity

These reports display detailed information about web browsing activities.

- <u>Categories.</u> Displays hits and browse time grouped by category. Note: unless a SonicWall Content Filter subscription has been purchased, the categories will be blank.
- <u>Sites</u>. Displays the top sites

|               | ites                                                                                                    |                                                                                                    |                                                                                           |                                                                                                 |                          | 2 11 =                                                                                                    |
|---------------|----------------------------------------------------------------------------------------------------|----------------------------------------------------------------------------------------------------|-------------------------------------------------------------------------------------------|-------------------------------------------------------------------------------------------------|--------------------------|----------------------------------------------------------------------------------------------------|
|               |                                                                                                    |                                                                                                    |                                                                                           |                                                                                                 | 192.168.100.4            | 0 - Not Rated                                                                                                    |
|               |                                                                                                    |                                                                                                    |                                                                                           |                                                                                                 | 125.56.204.58            | - pmw.sophos.com - Not Rated                                                                                                    |
|               |                                                                                                    |                                                                                                    |                                                                                           |                                                                                                 | 204.212.170.1            | 15 - software.sonicwall.com - Informati                                                                                                    |
|               |                                                                                                    | and the second second se |                                                                                           |                                                                                                 | 125.56.204.35            | - pmw.sophos.com - Not Rated                                                                                                    |
|               |                                                                                                    |                                                                                                    |                                                                                           |                                                                                                 | 125.56.204.81            | - es-web-2.sophos.com - Not Rated                                                                                                    |
|               |                                                                                                    |                                                                                                    |                                                                                           |                                                                                                 | 125.56.205.25            | - pmw.sophos.com - Not Rated                                                                                                    |
|               |                                                                                                    |                                                                                                    |                                                                                           |                                                                                                 | 125.56.204.21            | 1 - d2.sophosupd.com - Not Rated                                                                                                    |
|               |                                                                                                    |                                                                                                    |                                                                                           |                                                                                                 | Cthers                   |                                                                                                    |
|               | C11 - 10                                                                                                    |                                                                                                    |                                                                                           |                                                                                                 |                          |                                                                                                    |
|               | Site IP                                                                                                    | Site Name                                                                                                    | Category                                                                                  | Browse Time                                                                                     | Hits                     | Transferred                                                                                                    |
| 1             | Site IP<br>192.168.100.40                                                                                                    | Site Name                                                                                                    | Category<br>Not.Rated                                                                     | Browse Time<br>00:04:49                                                                         | Hits<br>193              | 2.38 MB                                                                                                    |
| 1             | Site IP<br>192.168.100.40<br>125.56.204.58                                                                                                    | Site Name                                                                                                    | Category<br>Not.Rated<br>Not.Rated                                                        | Browse Time<br>00:04:49<br>00:01:07                                                             | Hits<br>193<br>45        | 2.38 M8 965.3 K8                                                                                                    |
| 1 2 3         | Site IP<br>192.168.100.40<br>125.56.204.58<br>204.212.170.115                                                                                       | Site Name                                                                                                    | Category<br>Not Bated<br>Not Bated<br>Information Technol                                 | 00:04:49<br>00:01:07<br>00:01:07                                                                | Hits<br>193<br>45<br>8   | Transferred           2.38 MB           965.3 KB           378.27 KB                                                                           |
| 1 2 3 4       | SRC IP<br>192.168.100.40<br>125.56.204.58<br>204.212.170.115<br>125.56.204.35                                                                       | Site Name                                                                                                    | Category<br>NotRated<br>NotRated<br>Information Techn<br>NotRated                         | Browse Time<br>00:04:49<br>00:01:07<br>00:00:12<br>00:00:27                                     | Hits 193 45 8 18         | Transferred           2.38 MB           965.3 KB           378.27 KB           359.06 KB                                                       |
| 2 2           | Site IP<br>192.168.100.40<br>125.56.204.58<br>204.212.170.115<br>125.56.204.35<br>125.56.204.81                                                     | Site Name                                                                                                    | Category<br>Not.Rated<br>Not.Rated<br>Information Techno<br>Not.Rated<br>Not.Rated        | Browse Time<br>00:04:49<br>00:01:07<br>00:00:12<br>00:00:27<br>00:01:36                         | Hits 193 45 8 18 64      | Transferred           2.38 MB           965.3 KB           378.27 KB           359.06 KB           235.04 KB                                   |
|               | Site IP<br>192,168,100,40<br>125,56,204,58<br>204,212,170,115<br>125,56,204,35<br>125,56,204,81<br>125,56,205,25                                    | ste Name omv.soshos.com software.sonicual.com omv.soshos.com cmv.soshos.com cmv.soshos.com                                                                                                    | Category<br>NotRated<br>NotRated<br>Information Techno<br>NotRated<br>NotRated            | Browse Time<br>00:04:49<br>00:01:07<br>00:00:12<br>00:00:27<br>00:01:36<br>00:00:13             | Hits 193 45 8 13 64 9    | Transferred           2.38 MB           965.345           378.27 KB           339.06 KB           235.04 KB           232.96 KB                |
| 1 2 3 4 5 5 7 | Site IP<br>192.168.100.49<br>125.56.204.58<br>204.212.170.115<br>125.56.204.35<br>125.56.204.81<br>125.56.205.25<br>125.56.205.25<br>125.56.204.211 | Site Name  prim.sophos.com pofiniere.comcinal.com prim.sophos.com prim.sophos.com prim.sophos.com d2.sophos.com d2.sophos.com                                                                                                    | Category<br>NotRated<br>NotRated<br>Information Techn<br>NotRated<br>NotRated<br>NotRated | Browse Time<br>00:04:49<br>00:01:07<br>20:00:12<br>00:00:27<br>00:01:36<br>00:00:13<br>00:00:46 | Hits 193 45 8 18 64 9 31 | Transferred           2,38 HB           965,343           376,2748           359,0648           235,0448           232,9648           235,0748 |

• **Initiators.** Shows the top IPs, hosts or users that are performing web browsing.

| Initiators      |                             |      |             | 5                                            |
|-----------------|-----------------------------|------|-------------|----------------------------------------------|
|                 |                             |      |             | 125.255.49.101 - b5165.static.pacific.net.au |
|                 |                             |      |             | 203.35.171.178 - mail.wsc.nsw.gov.au         |
|                 |                             |      |             | 192.168.100.40                               |
|                 |                             |      |             | 192.168.1.15                                 |
|                 |                             |      |             | 203.45.101.98                                |
|                 |                             |      |             | 125.255.45.88 - b4D58.static.pacific.net.au  |
|                 |                             |      |             | 192.168.50.100                               |
|                 |                             |      |             | Others                                       |
| Initiator IP    | Initiator Host              | User | Connections | Transferred                                  |
| 1 125.255.49.10 | 1 b5165.static.pacific.net. | au   | 56          | 211.59 MB                                    |
| 2 203.35.171.17 | 8 mail.wsc.nsw.gov.au       |      | 81          | 208.56 MB                                    |
| 3 192.168.100.4 | 2                           |      | 5,692       | 182.97 MB                                    |
| 4 192.168.1.15  |                             |      | 221,183     | 170.62 MB                                    |
| 5 203.45.101.98 |                             |      | 1           | 162.88 MB                                    |
| 6 125.255.45.88 | b4D58.static.pacific.net.   | au   | 1,008       | 113.08 MB                                    |
|                 |                             |      |             |                                              |

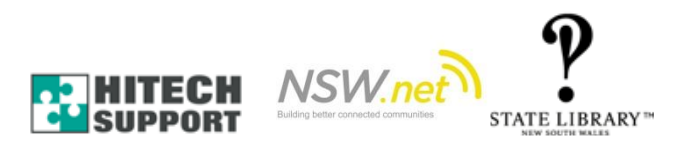